## Como acessar a Agenda

O **GOOGLE AGENDA** é uma ferramenta que, junto com o **CLASSROOM**, vai facilitar e organizar seu dia a dia acadêmico.

Acesse o **CLASSROOM**, faça o login com seu endereço e senha do **e-mail** @fm e clique em **GOOGLE AGENDA**.

|                        | + Criar                                                                          | nda 🗌 Pasta | da turma no Google Driv |
|------------------------|----------------------------------------------------------------------------------|-------------|-------------------------|
| íodos os tópicos       | 11 Direites Autorisis                                                            |             |                         |
| 1.1 Direitos Autoriais | I.I Direitos Autoriais                                                           |             | :                       |
| sindrome ou anoma      | Prezado aluno (a), bem vindo! Neste tópico,                                      | Data        | de entrega: 27 de mar.  |
|                        | Item postado em 4 de dez. de 2018 Editado às 10:15                               |             |                         |
|                        | Direitos Autorais - Google Classroom FMUSP                                       | 0           | 2                       |
|                        | Todos os direitos reservados.                                                    | Entregue    | Trabalhos atribuídos    |
|                        | O material disponibilizado nesta plataforma tem finalidade apenas                |             |                         |
|                        | informativa para alunos e professores regularmente ativos na graduação<br>FMUSP. |             |                         |
|                        | A reprodução parcial ou integral do conteúdo, em qualquer forma, é vedada,       |             |                         |
|                        | exceto para uso privado e apenas por meio de login e senha pessoais e            |             |                         |
|                        | instranferíveis @fm.usp.br ou liberação expressa pelo detentor dos direitos      |             |                         |
|                        | autorais, não podendo ser copiado, alterado ou compartilhado com terceiros       |             |                         |
|                        | Sob risco da aplicação de penalidades previstas na Lei 9.610/98.                 |             |                         |
|                        | Var athidada                                                                     |             |                         |

Por meio desse recurso, você terá acesso ao **CALENDÁRIO DE AULAS** da Graduação e às **ATIVIDADES COM DATA PARA ENTREGA**, apontadas no **CLASSROOM**.

| = 6700004 - Sistema<br>Matricula            | Moral                                                                                                    | Athvidedes                                                                 | Pessoas                                       |                                                                                                    |
|---------------------------------------------|----------------------------------------------------------------------------------------------------|----------------------------------------------------------------------------|-----------------------------------------------|----------------------------------------------------------------------------------------------------|
|                                             | Ver seus trabelhos                                                                                                    | Google                                                                     | Agenda                                        | 🎦 Pasta da turma no Google Drive                                                                                         |
| Todos os tópicos                            | 1.1 Direitos Autoriais                                                                                                    |                                                                            |                                               | :                                                                                                    |
| 1.1 Direitos Autoriais<br>sindrome ou anoma | Prezado aluno (a), bem vindol Neste                                                                                                    | tópico,                                                                    |                                               | Gata de estrega: 27 de mar.                                                                                              |
|                                             | ltem postado em 4 de dez. de 2018 Ecitado às 09:19                                                                                                    |                                                                            |                                               | Atribuido                                                                                                    |
|                                             | Direttos Autorais - Google Classroom FMUSP<br>Todos os direttos reservados.                                                                                    |                                                                            |                                               |                                                                                                    |
|                                             | O material disponibilizado nesta plataforma tem fin<br>ativos na graduação PMUSP.                                                                              | nalidade apenas infor                                                      | matika para                                   | alunos e professores regularmente                                                                                        |
|                                             | A reprodução parcial ou integral do conteúdo, em q<br>login e senha pessoais e instranferives @fm.usp.br<br>ser copiado, alterado ou compartilhado com terceir | pualquer forma, é vedi<br>r ou liberação expres<br>ros. Sob risco da aplic | ada, enceto p<br>sa pelo dete<br>cação de per | ara uso privado e apenas por meio de<br>ntor dos direitos autorais, não podendo<br>validades previstas na Lei 9.610./98. |
|                                             | Ver atividade                                                                                                    |                                                                            |                                               |                                                                                                    |

| = 11 Agenda         | Hee <> Set              | out. 2019                 |                       |                   | 9.0               | Semana -                                      | = -100 O |
|---------------------|-------------------------|---------------------------|-----------------------|-------------------|-------------------|-----------------------------------------------|----------|
|                     | perme.                  | 505.                      | 108.                  | 014               | -                 | 505                                           | -        |
| P OB                | 29                      | 30                        | 1                     | 2                 | 3                 | 4                                             | 5        |
| lataminuda 2019 ( ) | Tanta Particio Asia Pal |                           |                       |                   |                   |                                               |          |
|                     |                         |                           |                       |                   |                   |                                               |          |
|                     | 1.0                     |                           |                       |                   |                   |                                               |          |
|                     |                         |                           |                       |                   |                   |                                               |          |
|                     |                         | Annya Maraja Maraja       | Mithelipais Doenças # | Millel angulo das | Pracipas Dompie e | da Paulas apporte                             |          |
|                     | 10.0                    | CR.32 als Downgan a       |                       | CEDE alla 1000    | 01.10 ete 12.00   | DEDE ats 120 Principals                       |          |
|                     |                         | Carapters (Carapters      | Lander                | LASKAS INC        | LIBRIGHC          | Parametros GEOLate 100<br>Technologia         |          |
|                     |                         | MERCE DOC do 12.00        |                       |                   |                   | MERCEN - Mengangia dan<br>Penalaga Demograpis |          |
| Reunião com         | 1100                    | Process Dist              |                       |                   |                   | Scharghen Printerine e                        |          |
| Pespisar pessas     |                         | 10.00 alt<br>Automo       |                       |                   |                   |                                               |          |
|                     |                         |                           |                       |                   |                   |                                               |          |
| Minhas agandas 🛛 🗸  | 1948                    |                           |                       |                   |                   |                                               |          |
| Dutras agandes + +  |                         |                           |                       |                   |                   |                                               |          |
|                     |                         | MSPACE - Mercine, 1420    |                       |                   |                   |                                               |          |
|                     | 100                     | MENCH Melsine uspil       |                       |                   |                   |                                               |          |
|                     |                         | Anthani 104               |                       |                   |                   |                                               |          |
|                     | 180                     | http://www.http://www.apd |                       |                   |                   |                                               |          |
|                     |                         | Arthurs 107               |                       |                   |                   |                                               |          |
|                     |                         |                           |                       |                   |                   |                                               |          |

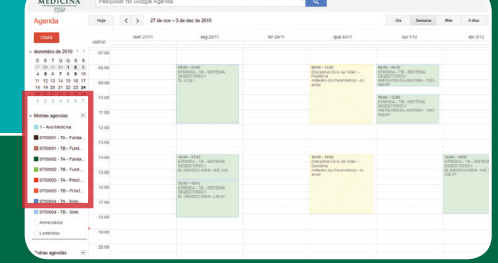

Agora, você já sabe como as ferramentas do **G SUITE** vão lhe ajudar ao longo do curso. Caso tenha alguma dúvida, basta entrar em contato por e-mail:

curso de Medicina • graduacao@fm.usp.br

cursos de Fisioterapia, Fonoaudiologia e Terapia Ocupacional • gradfofito@usp.br

| f  | facebook.com/FMUSPOficial/       | <b>Y</b> | twitter.com/FMUSPOficial                         |
|----|----------------------------------|----------|--------------------------------------------------|
| Õ  | instagram.com/FMUSPOficial/      | Þ        | youtube.com/FMUSPOficial                         |
| in | linkedin.com/school/fmuspoficial |          | <pre>#FMUSPOficial • #FMUSP • #MedicinaUSP</pre> |

## **Guia prático** para acesso digital

Olá, calouro! Parabéns pelo seu empenho! Você agora faz parte da turma de alunos da **Faculdade de Medicina da Universidade de São Paulo (FMUSP)**. Para que você possa aproveitar da melhor forma possível, informamos que nos cursos de Graduação são utilizadas as ferramentas do pacote **G SUITE EDUCAÇÃO**, o qual inclui, principalmente, e-mail, agenda e plataforma on-line institucional **CLASSROOM**.

Confira, a seguir, como acessar e utilizar essas ferramentas.

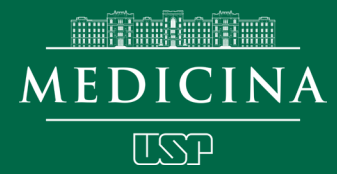

### **E-mail** Criando sua conta

2

3

Acesse www.fm.usp.br > Institucional > E-mail fm. 1

Acesse o autoatendimento, clique no botão CRIE UM E-MAIL, entre com seus dados e siga o passo a passo.

Após o prazo de sincronização, faça o primeiro acesso para **ATIVAR** seu e-mail.

Atenção: seu e-mail será usado para comunicação institucional da unidade e acesso à plataforma on-line institucional.

Ess de TA En in 011

2

# **Como acessar**

# o Classroom

Veja como utilizar a plataforma on-line escolhida pela FMUSP para facilitar suas tarefas acadêmicas do dia a dia.

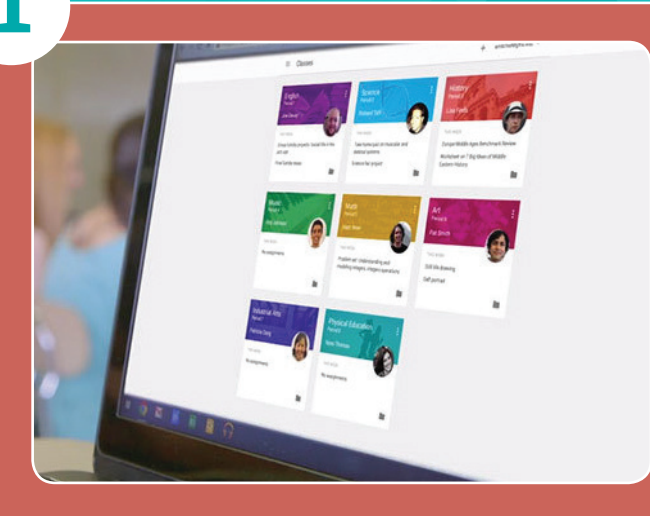

Utilize o link classroom.google.com e faça o login com seu endereço e senha do e-mail@fm.usp.br.

| pos de postagens                                                                                                    | Material para estudo                                                                                                    | Última edição: 10:54                                       |
|----------------------------------------------------------------------------------------------------|----------------------------------------------------------------------------------------------------|------------------------------------------------------------|
| Classroom                                                                                                    | Aula.pdf<br>PDF                                                                                                    |                                                            |
|                                                                                                    | Ver material                                                                                                    | MATERIAI.                                                  |
| plataforma oferece quatro tipos                                                                                                    |                                                                                                    | MAILMIAL                                                   |
| ostagens: MATERIAL, TAREFAS,                                                                                                    | Tarefas Aula Anatomia                                                                                                    | Última edição: 10:53                                       |
| FAS COM TESTES E PERGUNTAS.                                                                                                    | Sem data de entrega                                                                                                    |                                                            |
| qualquer uma delas, é possível                                                                                                    |                                                                                                    | O 1<br>Entregue Trabalho atribuído                         |
| r comentários, seja para docentes                                                                                                    | Ver atividade                                                                                                    | TAREFAS                                                    |
| ra colegas.                                                                                                    |                                                                                                    |                                                            |
|                                                                                                    | Tarefa Com Teste                                                                                                    | Item postado em 7 de jan.                                  |
| rofac                                                                                                    | Sem data de entrega                                                                                                    | 0                                                          |
|                                                                                                    |                                                                                                    | O 1<br>Entregue Trabalho atribuído                         |
| PEEA para que ela consta                                                                                                    | Blank Quiz<br>Formulários Google TAR                                                                                                    | EFAS COM TESTES                                            |
| o professor(a)                                                                                                    |                                                                                                    |                                                            |
| o protessor(a).                                                                                                    | Porque escolheu a área da saúde?                                                                                                    | Última edição: 10:48                                       |
|                                                                                                    | Sem data de entrega                                                                                                    | 0 1                                                        |
|                                                                                                    |                                                                                                    | O I<br>Entregue Trabalho atribuído                         |
|                                                                                                    | Ver pergunta                                                                                                    | PERGUNTAS                                                  |
|                                                                                                    |                                                                                                    |                                                            |
|                                                                                                    |                                                                                                    |                                                            |
|                                                                                                    |                                                                                                    |                                                            |
| cesso à sala de aula                                                                                                    |                                                                                                    |                                                            |
| <b>cesso à sala de aula</b><br>receber convite para participar de uma                                                                                                    | a sala de aula de determin                                                                                                    | ada disciplina na                                          |
| <b>cesso à sala de aula</b><br>receber convite para participar de uma<br>al tenha se matriculado, basta clicar en                                                                                                    | a sala de aula de determin<br>m <b>PARTICIPAR</b> .                                                                                                    | ada disciplina na                                          |
| <b>cesso à sala de aula</b><br>receber convite para participar de uma<br>al tenha se matriculado, basta clicar en<br>so, algum(a) docente conceda um cód                                                                                                    | a sala de aula de determin<br>m <b>PARTICIPAR.</b><br>digo para realizar o aces                                                                                 | ada disciplina na<br>sso, <b>clique em +</b> ,             |
| <b>cesso à sala de aula</b><br>receber convite para participar de uma<br>al tenha se matriculado, basta clicar en<br>so, algum(a) docente conceda um cóo<br>RTICIPAR DA TURMA e insira o código                                                                                                    | a sala de aula de determin<br>m <b>PARTICIPAR.</b><br>digo para realizar o aces<br>o <b>previamente fornecido</b> .                                             | ada disciplina na<br>sso, <b>clique em +</b> ,             |
| <b>cesso à sala de aula</b><br>receber convite para participar de uma<br>al tenha se matriculado, basta clicar en<br>so, algum(a) docente conceda um cód<br>RTICIPAR DA TURMA e insira o código                                                                                                    | a sala de aula de determin<br>m PARTICIPAR.<br>digo para realizar o aces<br>o <b>previamente fornecido</b> .                                                    | ada disciplina na<br>sso, <b>clique em +</b> ,             |
| <b>cesso à sala de aula</b><br>o receber convite para participar de uma<br>al tenha se matriculado, basta clicar en<br>aso, algum(a) docente conceda um cóc<br>ARTICIPAR DA TURMA e insira o código                                                                                                    | a sala de aula de determin<br>m PARTICIPAR.<br>digo para realizar o aces<br>o previamente fornecido.                                                            | ada disciplina na<br>sso, <b>clique em +</b> ,             |
| <b>Cesso à sala de aula</b><br>o receber convite para participar de uma<br>al tenha se matriculado, basta clicar en<br>aso, algum(a) docente conceda um cóc<br>ARTICIPAR DA TURMA e insira o código                                                                                                    | a sala de aula de determin<br>m PARTICIPAR.<br>digo para realizar o aces<br>o previamente fornecido.<br>= Google Sala de aula                                   | ada disciplina na<br>sso, <b>clique em +</b> ,             |
| cesso à sala de aula<br>preceber convite para participar de uma<br>tal tenha se matriculado, basta clicar en<br>tso, algum(a) docente conceda um cóu<br>RTICIPAR DA TURMA e insira o código                                                                                                    | a sala de aula de determin<br>m PARTICIPAR.<br>digo para realizar o aces<br>o previamente fornecido.<br>= Google Sala de aula<br>BMA0113 - Anatomia : BIO0115 - | ada disciplina na<br>sso, clique em +,                     |
| cesso à sala de aula<br>preceber convite para participar de uma<br>tal tenha se matriculado, basta clicar en<br>tso, algum(a) docente conceda um có<br>RTICIPAR DA TURMA e insira o código                                                                                                    | a sala de aula de determin<br>m PARTICIPAR.<br>digo para realizar o aces<br>o previamente fornecido.                                                            | ada disciplina na<br>sso, clique em +,                     |
| cesso à sala de aula<br>receber convite para participar de uma<br>al tenha se matriculado, basta clicar en<br>so, algum(a) docente conceda um có<br>RTICIPAR DA TURMA e insira o código                                                                                                    | a sala de aula de determin<br>m PARTICIPAR.<br>digo para realizar o aces<br>o previamente fornecido.                                                            | ada disciplina na<br>sso, clique em +,                     |
| Cesso à sala de aula   receber convite para participar de uma   al tenha se matriculado, basta clicar en   so, algum(a) docente conceda um cód   RTICIPAR DA TURMA e insira o código                                                                                                    | a sala de aula de determin<br>m PARTICIPAR.<br>digo para realizar o aces<br>o previamente fornecido.                                                            | ada disciplina na<br>so, clique em +,                      |
| Cesso à sala de aula   receber convite para participar de uma al tenha se matriculado, basta clicar en so, algum(a) docente conceda um cód RTICIPAR DA TURMA e insira o código   Coogle Sala de aula   MO113 - Antonia 1   BO0115 - Biologia 1   BO0115 - Biologia 1   Image: Sala de aula   Image: Sala de aula   Image: Sala de aula   Image: Sala de aula   Image: Sala de aula   Image: Sala de aula   Image: Sala de aula   Image: Sala de aula   Image: Sala de aula   Image: Sala de aula | a sala de aula de determin<br>m PARTICIPAR.<br>digo para realizar o aces<br>o previamente fornecido.                                                            | ada disciplina na<br>sso, clique em +,<br>trie<br>biologia |

Plataforma Google Classroom FMUSP – Todos os direitos reservados. A reprodução parcial ou integral do conteúdo, em qualquer forma, é vedada, exceto para uso privado e apenas por meio de login e senha, pessoais e intransferíveis @fm.usp.br ou liberação expressa pelo detentor dos direitos autorais, não podendo ser copiado ou compartilhado com terceiros.